## How to Update a Policy with Ease

1) Log in to the Agent Servicing Portal, select "Policies" in the menu bar at the top of the

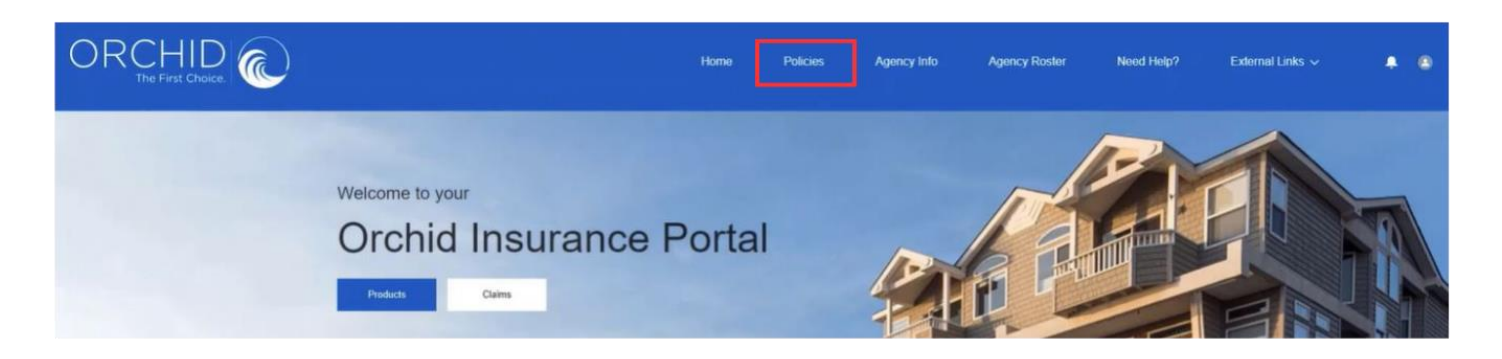

webpage.

2) Select the name of the insured whose policy needs updating.

|                        |                                                         |              | Home P | olicies     | Agency Info | Agency Ros  | ter Need Help?      | External Links | • • |
|------------------------|---------------------------------------------------------|--------------|--------|-------------|-------------|-------------|---------------------|----------------|-----|
|                        | 8                                                       | R            |        |             |             | 1           | r                   |                |     |
| Active Agency Policies | · Filtered by All policies + Lipdated a few seconds app |              |        |             |             | D.          | Q, Search this list | \$\$ C.        |     |
| Insured Name †         | v                                                       | Carrier Name | ~      | Premium     |             | ✓ Policy ID |                     | ~              |     |
| 1                      |                                                         | QBESIC       |        | \$0.00      |             |             |                     | i              |     |
| 2                      |                                                         | QBESIC       |        | \$12,254.00 |             |             |                     |                |     |
| 3                      |                                                         | QBESIC       |        | \$9.822.00  |             |             |                     |                |     |

3) Under the "Request Type" dropdown, select "Endorsement," fill out the other required information, upload any supporting files, and select "Submit Request."

| ORCHID<br>The First Choice                                                                                                    | Home Policies A                                                                             | Agency Info Agency Roster Need Help? External Links 🗸 🌲 🍙                                                                                  |
|----------------------------------------------------------------------------------------------------|---------------------------------------------------------------------------------------------|----------------------------------------------------------------------------------------------------|
| Policy Details       Related Cases <ul> <li>Agency Details</li> <li>Agent</li> <li>Insured Details</li> <li>Insured Rame</li> <li>Insured Rame</li> <li>Insured Rame</li> <li>Insured Rame</li> <li>Insured Email</li> <li>Encitive Data</li> <li>Encitive Data</li> <li>Encitive Data</li> <li>Encitive Data</li> <li>Encitive Data</li> <li>Encitive Data</li> <li>Encitive Data</li> </ul> | D<br>Status<br>Active<br>Carrier Name<br>Poincy ID<br>Poincum<br>\$12,254.00<br>State<br>FL | Submit a Request related to the<br>policy<br>"Repart Type<br>-None<br>*Bulget<br>-Request Databas<br>() Updated Tiles<br>() Submit Request |
|                                                                                                    | ORCHID<br>National                                                                          | 🖨 Chat with an Expert                                                                                                    |

4) A case number will be assigned to your request. Please select "Finish."

|                              | Home Policies /  | Agency Info Agency Roster Need Help? External Links 🗸 🌲 🔹                     |
|------------------------------|------------------|-------------------------------------------------------------------------------|
| A ANE                        |                  |                                                                               |
| Back to Policies             |                  | Thank You                                                                     |
| Policy Details Related Cases |                  | Your Request has been submitted and<br>will be assigned in the next 24 hours. |
| ✓ Agency Details             |                  | Case Number -                                                                 |
| Agent                        | Status<br>Active | Please monitor your case progress from                                        |
| ✓ Insured Details            |                  | the portal.                                                                   |
| Insured Name                 | Carrier Name     | Finish                                                                        |

## Help & Support

Agency Services Department

1-866-370-6505, Option 1 then Option 4

agencyservices@orchidinsurance.com